## Содержание

| Работа на платформе. Модуль «Комплекс работ». Раздел «Все открытые» | 2 |
|---------------------------------------------------------------------|---|
| Как создать дочерний пакет работ                                    | 2 |
| Изменение родительского пакета работ                                | 3 |

# Работа на платформе. Модуль «Комплекс работ». Раздел «Все открытые»

## Как создать дочерний пакет работ

В пакетах работ можно создать **иерархию**, то есть разбить «большой» пакет работ на несколько «более мелких».

| 🗲 Коняленс работ                                                        | Все откры     | тые                                                         |        | + Cosso       | • • Ourierp | <ol> <li>Totrup</li> </ol> | ٠          | 0       | 1          |
|-------------------------------------------------------------------------|---------------|-------------------------------------------------------------|--------|---------------|-------------|----------------------------|------------|---------|------------|
| Найти сохраненные пр., Q                                                | iD †          | \ TEMA                                                      | тип    | состояние     | ПРИОРИТЕТ   | ABTOP                      | назн       | IAHEHH  | ый         |
| <ul> <li>изеринные представления</li> <li>Вехн</li> </ul>               | 2             | Организовать орегвоится конференцию                         | 6A3A   | Выполняется   | Обычный     | Syntern                    | •          | остовый | Пользовате |
| Задлен                                                                  | 6             | Канференция                                                 | BEXA   | Запланирована | Обыляцай    | System                     | <b>D</b> 1 | остовый | Пользовате |
| План проекта                                                            | 7             | <ul> <li>Связанные задачи</li> </ul>                        | 0A3A   | Запланирована | Обычный     | System                     | 0          | естовый | Пользовате |
| <ul> <li>ПРЕДСТАВЛЕНИЯ ПО УМОЛЧ</li> </ul>                              | 8             | Загрузить презентации на сайт                               | задана | Создана       | Обынный     | System                     | 0,         | естовья | Пользовате |
| Все открытые                                                            | 9             | Вечеринка для тех, кто финансово поддернал организацию конф | задана | Создана       | Обычный     | 5 System                   | 01         | естовый | Пользовате |
| Неданно созданное                                                       | 10            | Конец проекта                                               | BEXA   | Создана       | Обычный     | System                     | 0          | остовый | Пользовате |
| Послядния дийствия<br>Прадназастинно для нани<br>Сводно<br>Солдано мной | + Содать новы | й пзинт работ                                               |        |               |             |                            |            |         |            |
|                                                                         | M - 440       |                                                             |        |               |             |                            |            |         |            |

Существует три способа добавления или создания дочернего элемента:

1) добавление или создание **дочернего элемента** на вкладке **СВЯЗИ** в представлении сведений о пакете работ;

| + Konstenc patter                                           | Все откры        | тые                                                              |        |               |                  |                   | +Congars +           | T desire (       | Talana •         | 0 :: | : +  |   |
|-------------------------------------------------------------|------------------|------------------------------------------------------------------|--------|---------------|------------------|-------------------|----------------------|------------------|------------------|------|------|---|
| Найти сокраненные пр., Q                                    | 01               | ), TEMA                                                          | 101    | COCTORHUE     | <b>DPHOPHTET</b> | ARTOP             | Harmanesenali        |                  |                  |      | ××   |   |
| <ul> <li>извичные пирустивления<br/>Придскимии 1</li> </ul> | 935              | Роль участника на платформе ОрелРгајост е закрепленный за ним на | задана | Burton-Herton | Ofareasi         | 🙆 Ppent I         | Податчетный          |                  |                  |      | х *  |   |
| <ul> <li>пясдставления по ниоли</li> </ul>                  | 932              | Стартовая страннца платфорны                                     | задена | Выполняется   | OSereali         | (S) Vipes         | ОЦЕНКИ И ВРЕМЯ       |                  |                  |      |      |   |
| Все опрытые<br>Диогранна Пантта                             | + Coggette woman | Magana -Olisop-                                                  | задана | Создана       | Ofareasi         | Contract Contract | Предлялагаение время | 0                |                  |      |      |   |
| Наданно сладанное                                           |                  |                                                                  |        |               |                  |                   | детали               |                  |                  |      |      |   |
| Придназначено для нана                                      |                  |                                                                  |        |               |                  |                   | Дете                 | 2022-05-28 - не  | n gatu ospinanen |      | -    |   |
| Cosylano sensiti                                            |                  |                                                                  |        |               |                  |                   | Reerpect (%)         | 0                |                  |      | -    |   |
|                                                             |                  |                                                                  |        |               |                  |                   | Категорыя            |                  |                  |      | × *  |   |
|                                                             |                  |                                                                  |        |               |                  |                   | 3rami                |                  |                  |      | Χ.Ψ. |   |
|                                                             |                  |                                                                  |        |               |                  |                   | Research *           | Oferead          |                  |      | -    |   |
|                                                             |                  |                                                                  |        |               |                  |                   |                      |                  |                  |      |      |   |
|                                                             |                  |                                                                  |        |               |                  |                   | файлы                |                  |                  |      |      |   |
|                                                             |                  |                                                                  |        |               |                  |                   | 6                    | Теретлаците файл | ы седа           |      |      |   |
|                                                             |                  |                                                                  |        |               |                  |                   |                      |                  |                  |      |      |   |
|                                                             | (1 - 2/2)        |                                                                  |        |               |                  |                   | ✓ Cogners X Or       | 90-0             |                  |      |      | - |

2) щелкнув правой кнопкой мыши на пакет работ в списке пакетов работ и выбрав в открывшемся меню опцию **Создать новый дочерний элемент**;

3) щелкнув правой кнопкой мыши на пакет работ в списке пакетов работ и выбрав в открывшемся меню опцию **Иерархия с отступом**.

| 2025/08/25 11:51                                                                                                    | 3/3        | Работ                                                                                                    | га на плат | форме. І    | Модуль «Ко   | мплекс работ»      | . Раздел «В | се открытые» |
|----------------------------------------------------------------------------------------------------|------------|----------------------------------------------------------------------------------------------------|------------|-------------|--------------|--------------------|-------------|--------------|
| ← Компленс работ                                                                                                    | Все откры  | тые                                                                                                    |            | +Coup       | уль 👻 Фильтр | • spendel 1        |             |              |
| Найти сокраненные пр., Q,                                                                                                   | iD †       | 1 TEMA                                                                                                    | тип        | состояние   | ПРИОРИТЕТ    | ABTOP              | назначенны  |              |
| <ul> <li>извлянные пледставления</li> <li>предсавление 1</li> </ul>                                                         | 931        | Роль участника на платфорне OpenProject и закрепленный за на                                                                                                    | ына ЗАДАЧА | Вытолняется | Обычный      | Ирина Савельева    | Hanna Car   |              |
| <ul> <li>представления по умолч</li> </ul>                                                                                  | 932        | Открыть детальный просмотр                                                                                                    | задача     | Выполняется | Обычный      | HD Howen Caserbesa | Ирина Са    |              |
| Все открытые                                                                                                    | 1085       | Открыть полноэкранный просмотр                                                                                                    | задача     | Создана     | Officerently | ИС Ирина Савельева | HC Howa Ca  |              |
| Днагранны Гантта<br>Неданно созданное<br>Последние действия<br>Предназначено для моня<br>Сахадка<br>Сахадка<br>Саздано мной | + Соцатьно | <ul> <li>Изменить проект</li> <li>Ю конкровать</li> <li>Удалить</li> <li>Скачать PDF</li> <li>Скачать Atom</li> <li>Иерэрник с отступом</li> <li>Создать новый дочерний элемент</li> </ul> |            |             |              |                    |             |              |

#### Изменение родительского пакета работ

Чтобы отредактировать или удалить родительский пакет «Пакета работ», откройте его. В верхней части представления сведений о «Пакете работ» отображается иерархия. Нажмите на значок изменить или удалить, чтобы изменить родителя пакета работ.

#### Редактирование пакетов работ

2025/08/25 11.51

Чтобы отредактировать «Пакет работ», дважды щелкните строку пакета работ в представлении списка или откройте разделенный экран, чтобы просмотреть подробные сведения. В разделе Сведения о пакете работ вы можете щелкнуть в любом поле, чтобы обновить его, например, изменить описание, состояние, приоритет, назначеный или добавить комментарий. Чтобы сохранить изменения в описании, щелкните значок галочки. Другие поля ввода можно сохранить с помощью Enter. Зеленое сообщение в верхней части рабочего пакета указывает на успешное обновление.

Все изменения рабочего пакета документируются в операции «Деятельность».

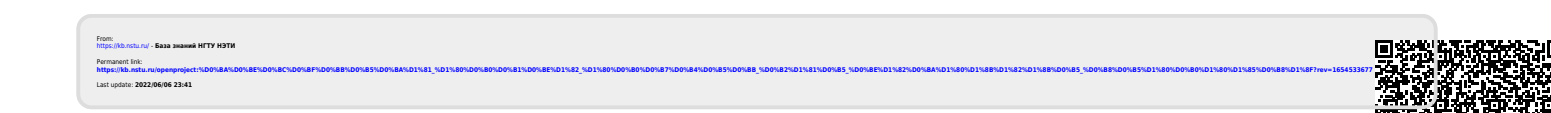